# Training Development and Technology Adoption

### **SETTING UP E911 ON MICROSOFTTEAMS**

### **On desktop**

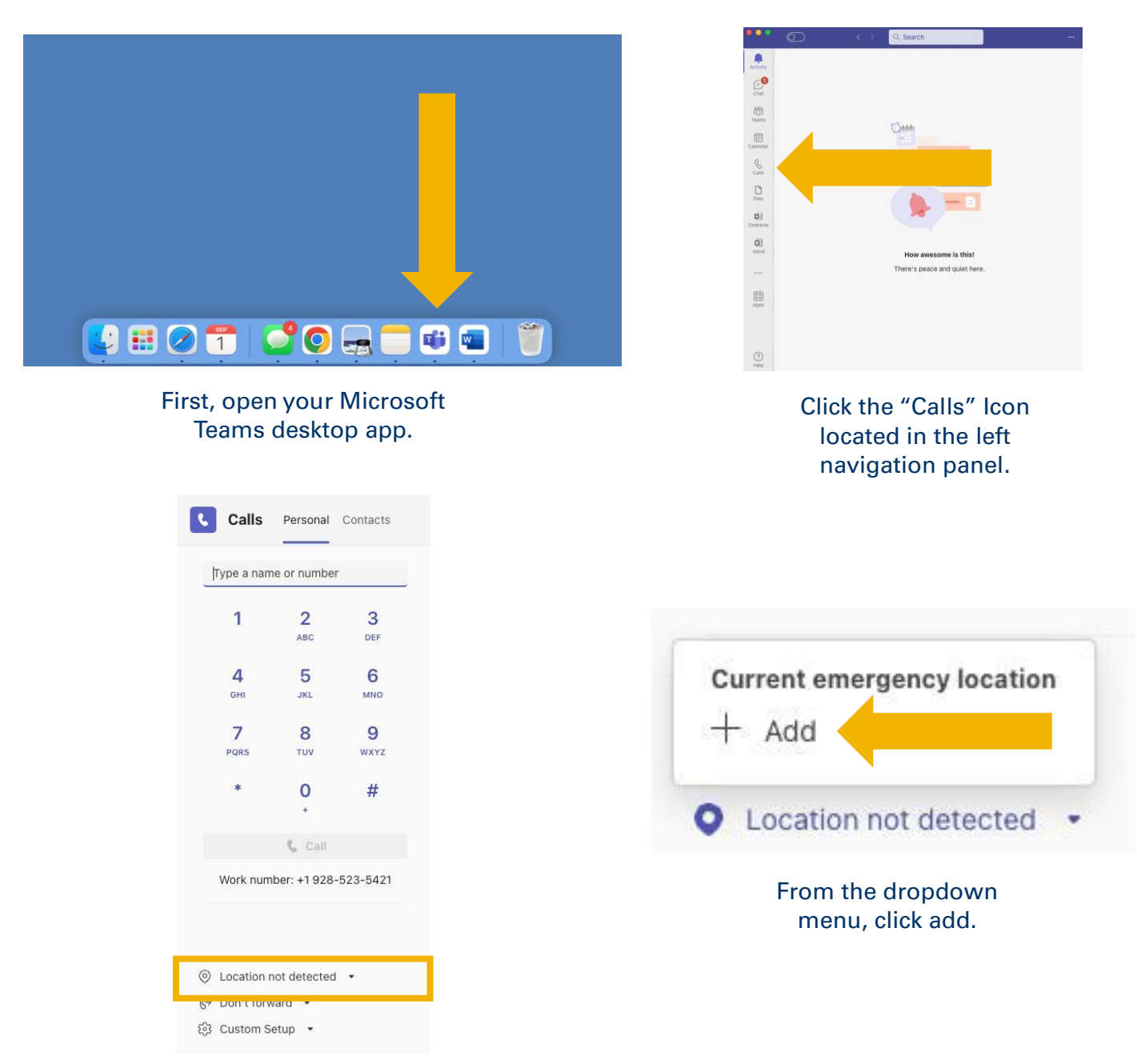

Click on the Map Pin icon located below the number pad.

Have questions? Call the Service Desk 928.523.3335 or open a Service Now ticket

#### Manage your location

Keep your address up to date so you can share your location with others and in case of an emergency.

Х

| 1900 West 1900 South,    | Prairie, IN 46348, US | × |
|--------------------------|-----------------------|---|
| ter address manually     |                       |   |
| Jnit number - Optional   |                       |   |
| Add a unit or floor numb | )er                   |   |

Click on the Enter your location in the address field and add a unit or floor number if applicable. Then click confirm.

You may need to enter your address manually; you can do that by clicking "Enter Address Manually."

#### Manage your location

Keep your address up to date so you can share your location with others and in case of an emergency.

| Street number *      |            |     |
|----------------------|------------|-----|
| Street number        |            |     |
| Street name *        |            |     |
| Street name          |            |     |
| Floor / Unit number  |            |     |
| Floor / Unit number  |            |     |
| City *               |            |     |
| City                 |            |     |
| State *              | Zip code * |     |
| State                | Zip code   |     |
| Country/Region *     |            |     |
| Country/Region       |            |     |
| Help find my address |            |     |
|                      | Cancel     | Add |
|                      |            |     |

## Fill out your address information and click Add.

Your e911 location is now set up.

Have questions? Call the Service Desk 928.523.3335 or open a Service Now ticket

X